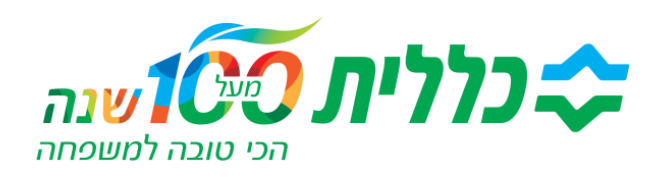

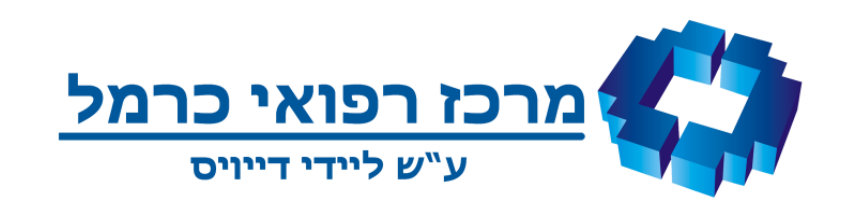

## ביצוע בדיקות בהנחיית הצוות המטפל במכשיר TYTO

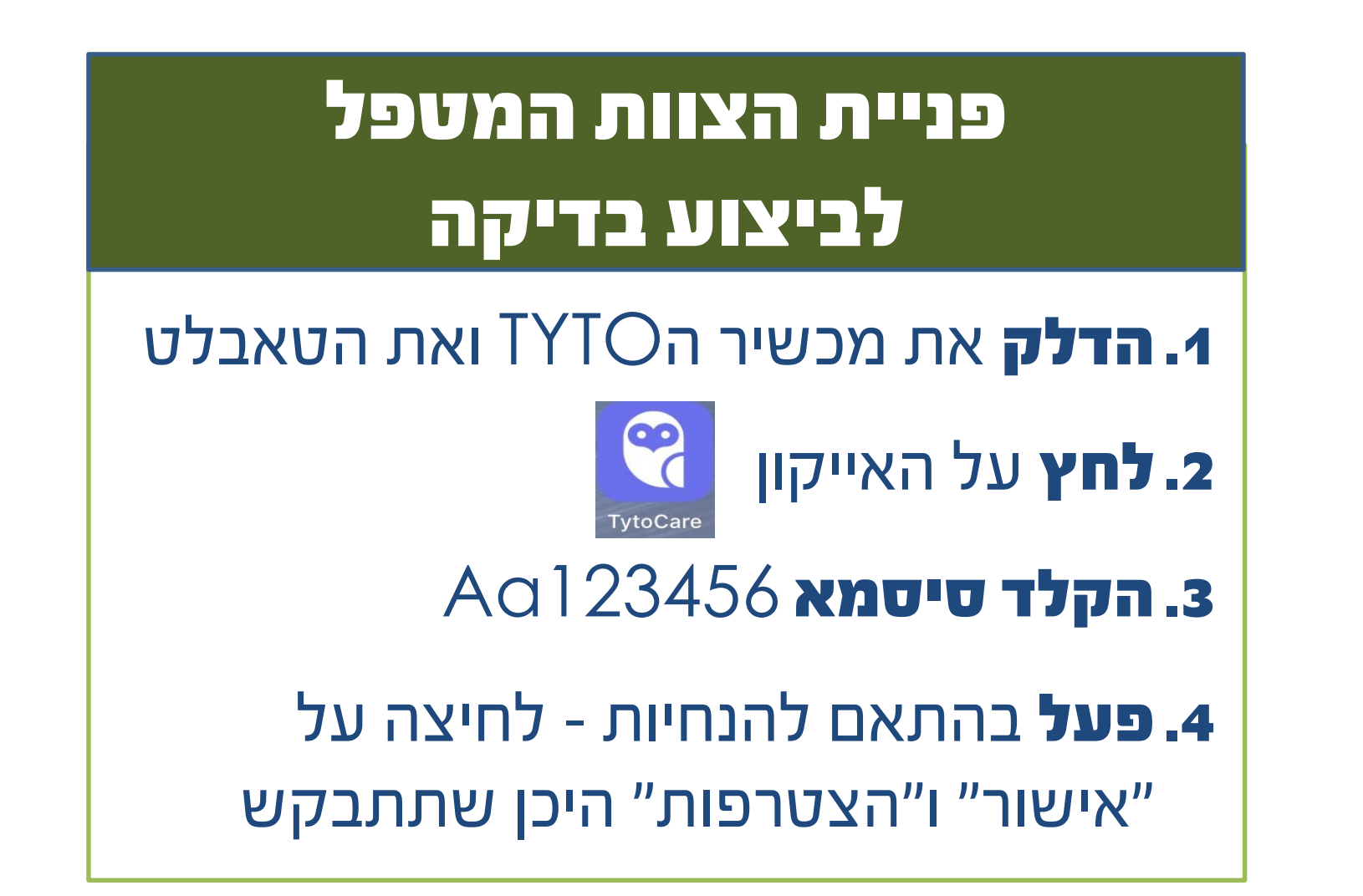

#### ביצוע בדיקות באמצעות המכשיר

### איש הצוות המטפל ינחה אותך אילו בדיקות לבצע:

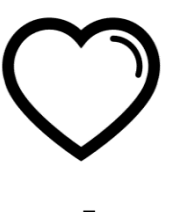

#### - בדיקת לב, דופק וריאות

יש לפעול על פי הנחיות הצוות והאיור המוצג. יש למקם את המכשיר על גופך בהתאם לנקודות המצויינות

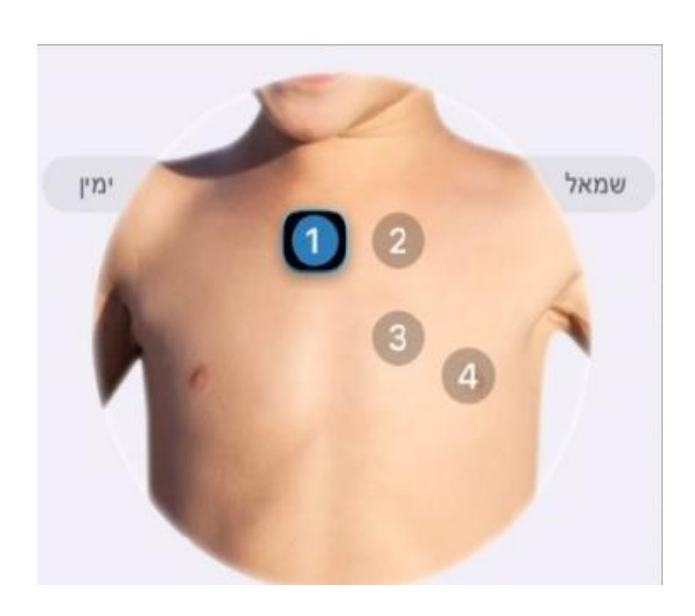

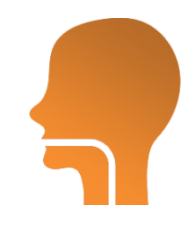

**גרון -** יש לשים את מקל הבדיקה (מקל עץ) על גבי הצד האחורי של מכשיר ה TYTO. **בסיום הבדיקה יש לזרוק את מקל העץ לפח האשפה.** 

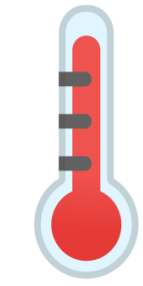

**חום -** יש לכוון את המכשיר קרוב למרכז המצח (אין צורך להצמיד את המכשיר) ולהמתין מס' שניות, לפי הנחיית הצוות המטפל

#### - הערה כללית לגבי התקנת האביזרים על גבי המכשיר

יש לשים לב שהנקודה הכחולה על האביזר, נמצאת באותו מקום של הנקודה הכחולה שעל גב המכשיר

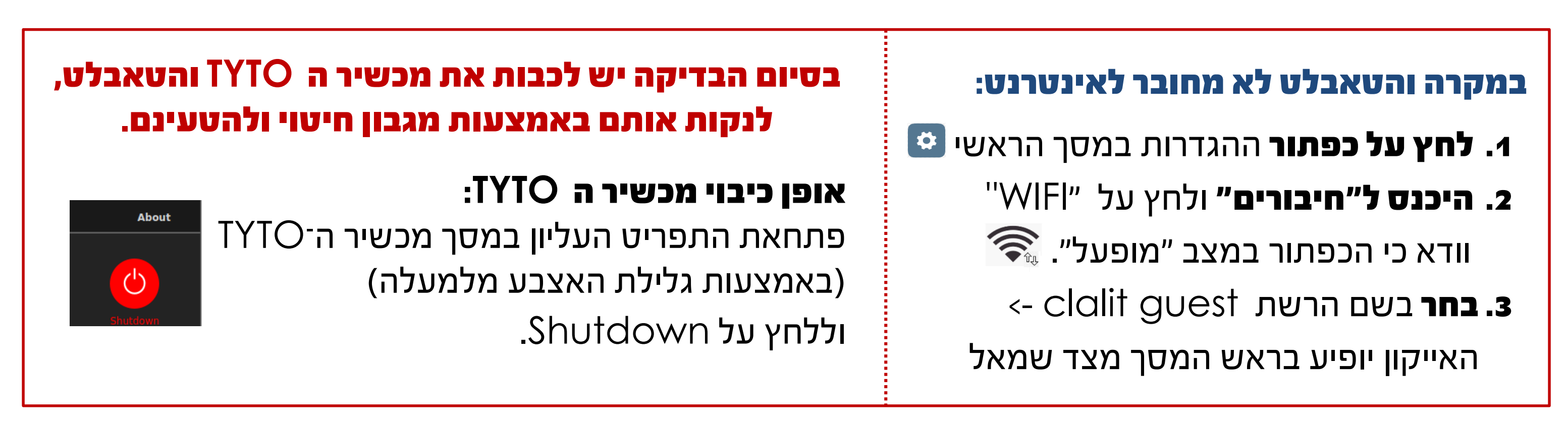

#### ההסברים מנוסחים בלשון זכר, אך מיועד לגברים ונשים כאחד

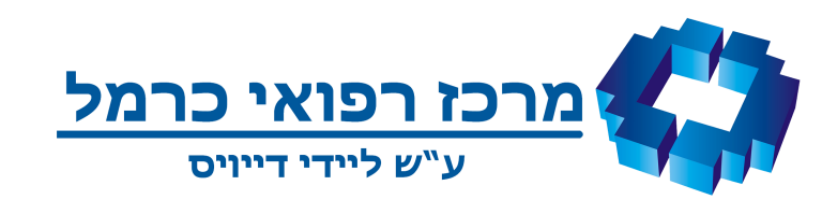

שלב ב

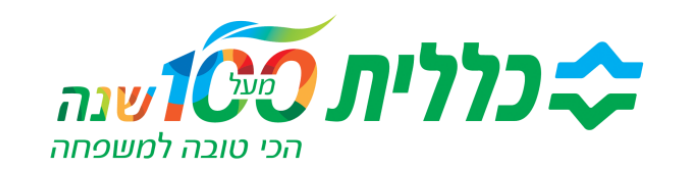

# הדרכה להפעלת מכשיר ה TYTO

## כניסה לאפליקציה ולמכשיר הטייטו

- - **4. לחצו על כניסה**. כעת יוצג בחלקו העליון של המסך עיגול בצבע כתום

## חיבור/צימוד מכשיר הטייטו לטאבלט

**5**. יש להמתין עד כ<u>דקה</u> עד שהעיגול הכתום יהפוך לעיגול בצבע ירוק

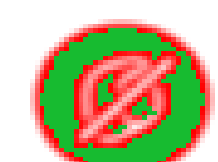

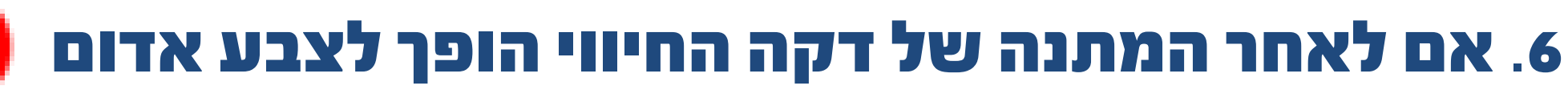

ולא לעיגול ירוק, יש לכבות את מכשיר ה TYTO, להדליק שוב ולהמתין שהעיגול יהפוך לירוק.

room\_bed\_ד. הקליקו על

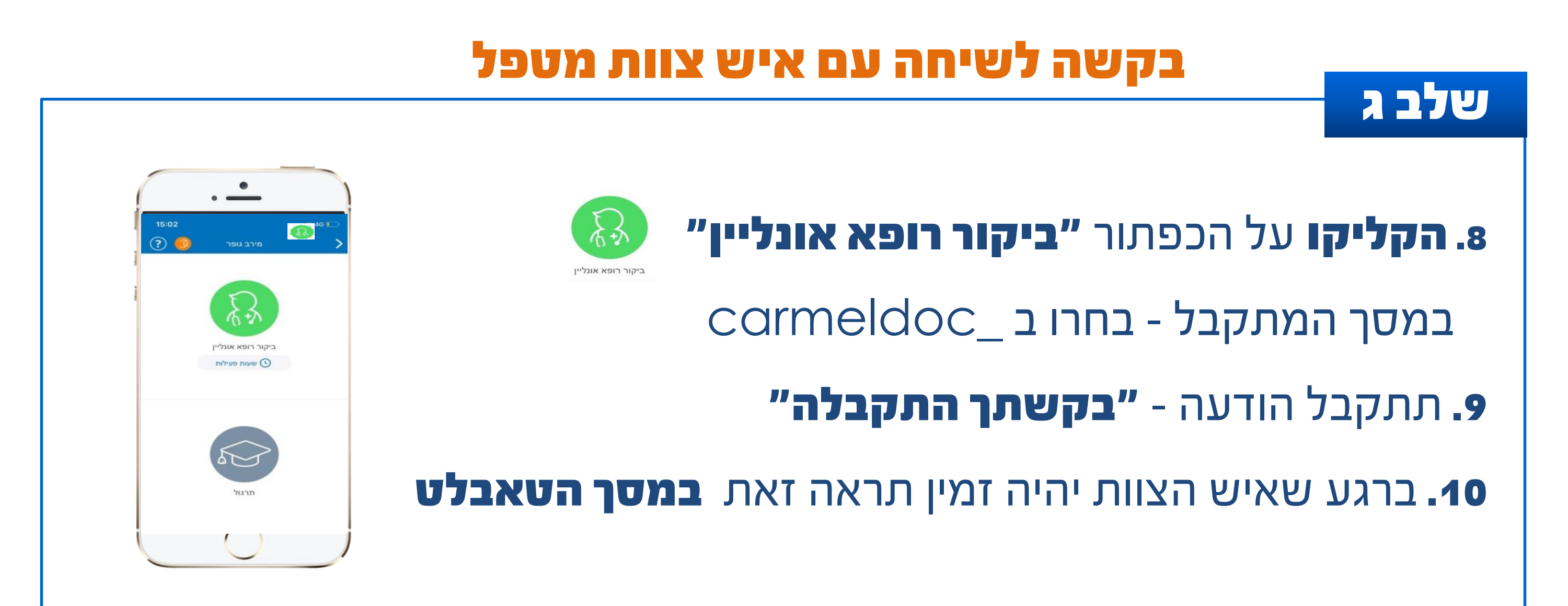

ההסברים מנוסחים בלשון זכר, אך מיועד לגברים ונשים כאחד